# よSAFE ファミリールール設定ガイド

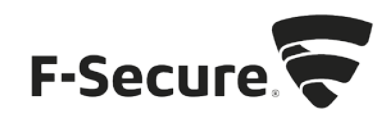

#### My J-SAFE からの設定

- 1. MY J-SAFE ポータルをブラウザで開きます。以下の URL を入力してください。 https://safeavenue-jp.f-secure.com/iframe/-sso/jsafe/
- 2. Web ブラウザが開き、My J-SAFE の Web ページが表示されます。J-SAFE のアカウン ト情報(メールアドレスとパスワード)を入力して、[ログイン]をクリックします。

| O 0742              | × +                               |                                                                                          |     | ~ | -   |       | ×     |
|---------------------|-----------------------------------|------------------------------------------------------------------------------------------|-----|---|-----|-------|-------|
| ← → C 🗎 ac          | counts-apac.f-secure.com/as/autho | rization.oauth2?ldpAdapterld=jsafe77460idp&brand=jsafe&client_jd=jsafe77460sa&operator=7 | ė 🕯 | • | 用設計 | て更新す  | 10 1) |
| 🥥 Getting Started 📒 | Imported 🧧 Imported (1) 🛄 번호      | ュリティニュース 📒 AWS 🧗 ブランド理測エージェント 🔀 [FS] News to Fellow                                      |     |   | 3   | べてのブッ | 07-7  |
| J-SAFE 🕖            |                                   |                                                                                          |     |   |     |       |       |
|                     |                                   |                                                                                          |     |   |     |       |       |
|                     |                                   | ログイン                                                                                     |     |   |     |       |       |
|                     |                                   |                                                                                          |     |   |     |       |       |
|                     |                                   | メール アドレス                                                                                 |     |   |     |       |       |
|                     |                                   | パスワード                                                                                    |     |   |     |       |       |
|                     |                                   |                                                                                          |     |   |     |       |       |
|                     |                                   | ログイン                                                                                     |     |   |     |       |       |
|                     |                                   | バスワードを忘れた場合                                                                              |     |   |     |       |       |
|                     |                                   |                                                                                          |     |   |     |       |       |

3. ファミリールールの設定を変更したい子供チャイルドプロフィールをクリックします。

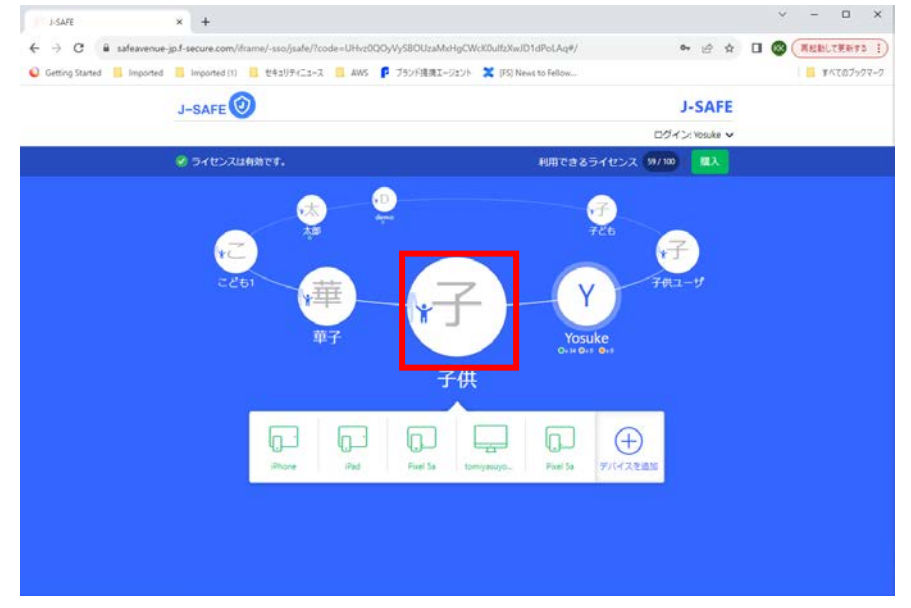

4. 「アプリ制御」(Android デバイスのみ)を選択すると、今後インストールされるアプリについて、時間制限かブロックかの選択と、現在インストールされているアプリについて時間制限か許可からブロックかの選択が行えます。新しいアプリの右側の項目をクリックすると、今後インストールされるアプリについて、時間制限かブロックかの設定を変更できます。

|                         |                                    | Ē               | 子供                            |              |
|-------------------------|------------------------------------|-----------------|-------------------------------|--------------|
| アプリ制御                   | (③ 毎日の時間制限                         | @ Лу F976 🔇     | コンテンツのフィル 💲<br>タ              | 三 設定         |
| アプリ                     | 制御                                 |                 |                               | -            |
| 概要                      |                                    |                 | 新しい Android アン                | プリのインストール    |
| Android アノリの<br>の制限を指定し | の使用を遮隔から制限するこ<br>てください:            | とかできます。各アノリ     | 新しいアプリ<br>Pixel 5a, Pixel 5a  | () =>BECATRE |
|                         | $\bigcirc$                         | $\otimes$       |                               |              |
| 時間制限<br>毎日の時間制約         | 常に許可<br>限とべ 毎日の時間制限とべ              | ブロック<br>使用できません | 現在のアプリ                        |              |
| na                      | hau                                |                 | Pixel 5a, Pixel 5a            | () 時間制限      |
| 通話と SMS メッ<br>アプリ制御は次(  | セージは常に許可されます。<br>のデバイスで有効です: Pixel | 5a, Pixel 5a    | + メッセージ<br>Pixel 5a, Pixel 5a | ⊘ 常に許可       |
|                         |                                    |                 |                               | ⊘ 常に許可       |

5. 「現在のアプリ」の編集ボタンをクリックすると、インストール済みのアプリについ て、アプリごとに時間制限か、ブロックか、常に許可するかを選択できます。

|                                         | 子供         |                                       |                        |      |                             | ×          |   |
|-----------------------------------------|------------|---------------------------------------|------------------------|------|-----------------------------|------------|---|
| 🕑 アプリ制御                                 | 凹角         | 毎日の時間制限                               | @ ベッドタイム               | ⇔ଟୁ  | ンテンツのフィル                    | ⋧ 設定       |   |
| 概要                                      | の使用も       | きにもことのロナフラー                           |                        | P1 1 | 新しい Android                 | アプリのインストール | ^ |
| Android アクリの<br>の制限を指定し <sup>-</sup>    | てくださ       | 退隔から利限 9 るこ(<br>い:                    | こかできまり。 谷アノ            | 9    | 新しいアプリ<br>Pixel 5a Pixel 5a | ()時間制限 ~   |   |
|                                         |            | $\bigcirc$                            | $\otimes$              |      |                             |            |   |
| <mark>時間制限</mark><br>毎日の時間制限<br>ッドタイムに暴 | えとべ<br>※響さ | <b>常に許可</b><br>毎日の時間制限とべ<br>ッドタイムに影響さ | <b>ブロック</b><br>使用できません |      | 現在のアプリ                      | キャンセル 保存   |   |
| れる                                      |            | れない                                   |                        |      | Pixel 5a, Pixel 5a          | ● 時間制限 ~   |   |
| 通話と SMS メッ                              | セージは       | 常に許可されます。                             |                        |      | +メッセージ                      | () 時間制限    |   |
| アプリ制御は次の                                | のテバイ       | スで有効です: <b>Pixel !</b>                | 5a, Pixel 5a           |      | Pixel 5a, Pixel 5a          |            |   |
|                                         |            |                                       |                        |      | Pixel 5a, Pixel 5a          | (✓) 常に許可   |   |
|                                         |            |                                       |                        |      | Pixel 5a, Pixel 5a          | ※ ブロック     | • |

6. 「時間制限」を選択すると、Windows/Mac では PC の使用時間を Android 版ではアプリ 制御で時間制限を選択したアプリの利用可能な時間を設定できます。平日または週末の 項目の編集ボタンをクリックすることで、PC/アプリを使える合計時間をそれぞれ設定 できます。

|                                          | ×                  |                           |    |
|------------------------------------------|--------------------|---------------------------|----|
| ○ アプリ制御 ○ 毎日の時間制限                        | @ ベッドタイム 🔇 コン<br>タ | /テンツのフィル 🖙 設定             |    |
| 毎日の時間制限                                  |                    |                           | -  |
| 毎日の時間制限の仕組み                              |                    | 平日                        |    |
| Android デバイス<br>指定したアプリの毎日の使用時間/         | を制限します。 通話と        | 月曜日 - 金曜日                 |    |
| SMS メッセージは常に許可されま                        | す。                 | <b>2</b> 時間 <b>30</b> 分/日 | 編集 |
| <b>Windows PC/Mac</b><br>デバイスの毎日の使用時間を制限 | します。               | <b>週末</b><br>土曜日と日曜日      |    |
|                                          |                    | 3 時間/日                    | 編集 |
|                                          |                    |                           |    |
|                                          |                    |                           |    |

7. 「ベッドタイム」を選択すると、Windows/Mac ではデバイスが利用できなくなる、iOS 版では J-SAFE アプリが利用できなくなる、Android 版ではアプリ制御で時間制限を選 択したアプリが利用できなくなる夜間の時間帯を設定できます。翌日に学校がある夜と 週末の夜の項目の編集ボタンをクリックすることで、PC/アプリの利用を禁止する時間 帯をそれぞれ設定できます。

| 子供                                                                 | ŧ ×                                             |
|--------------------------------------------------------------------|-------------------------------------------------|
| C アプリ制御     C 毎日の時間制限     C ベッドタイム     C マ                         | テンツのフィル 🖙 設定                                    |
| ベッドタイム                                                             |                                                 |
| ベッドタイムの仕組み                                                         | 翌日に学校がある夜有効                                     |
| Android デバイス<br>指定したアプロの返問徒田を制限します。通話と SMS メ                       | 日曜日から木曜日                                        |
| ッセージは常に許可されます。                                                     | <b>23:30</b> - 07:30 編集                         |
| iPhone/iPad                                                        | 周末の応ちたちの方向の方向の方向の方向の方向の方向の方向の方向の方向の方向の方向の方向の方向の |
| 夜間の J-SAFE Browser によるインターネット使用を制限<br>します。 通話と SMS メッセージは常に許可されます。 | 金曜日と土曜日                                         |
| <b>Windows PC/Mac</b><br>夜間のデバイス使用を制限します。                          | <b>23:30</b> - 08:00                            |
|                                                                    |                                                 |
|                                                                    |                                                 |

8. 「コンテンツのフィルタ」を選択すると、お子様が見ることのできる Web サイトのコン テンツを設定できます。編集ボタンをクリックすることで、ブロックする Web コンテン ツのカテゴリを設定できます。

|                                                                                 | 子供                                                                                                    | ×  |
|---------------------------------------------------------------------------------|----------------------------------------------------------------------------------------------------|----|
| C アプリ制御 () 毎日の時間制限 ( ベッドター                                                      | ム 🕼 コンテンツのフィル 🗢 設定                                                                                         |    |
| コンテンツのフィルタ                                                                      |                                                                                                    | •  |
| コンテンツ フィルタの仕組み<br>Android デバイス<br>J-SAFE Browser で選択した Web コンテンツのカ<br>をブロックします。 | <b>ブロックしたコンテ<br/>ンツ</b><br>デゴリ<br>× <sup>(1)</sup> アダルトコンテンツ                                               | 編集 |
| <b>iPhone/iPad</b><br>J-SAFE Browser で選択した Web コンテンツの力<br>をブロックします。             | <ul> <li>×</li></ul>                                                                                       |    |
| <b>Mac</b><br>Safari、Chrome、Firefox で選択した Web コンテ<br>カテゴリをブロックします。              | <ul> <li>× ● 「 + &gt; &gt; &gt; ル</li> <li>&gt;&gt;&gt;の</li> <li>× ● アルコール・タバコ</li> <li>× ● 違法</li> </ul> |    |
| A                                                                               | 🛌 🗙 🚺 違法ダウンロード                                                                                             | Ŧ  |

9. またセーフサーチの機能についての有効/無効を設定できます。セーフサーチは、画像検 素時に禁止カテゴリに属する項目を表示しない機能です。

|                                                 | 子供                  | × |
|-------------------------------------------------|---------------------|---|
| O アプリ制御 () 毎日の時間制限 ( ベッドタイム                     | <ul> <li></li></ul> |   |
|                                                 | 🗙 😣 違法              | - |
|                                                 | × ④ 違法ダウンロード        |   |
|                                                 | 📕 🗙 🚱 暴力            |   |
| 検索エンジンから好ましくないコンテンツを隠すた<br>めに、ヤーフサーチを有効にしてください。 | × 💀 ~イト             |   |
|                                                 | → × 🕀 武器            |   |
| THE                                             | ▲ × 📀 出会い系          | l |
|                                                 | 🗙 🜖 ショッピングとオークション   | I |
|                                                 | 。 🕑 ストリーミングメディア     | I |
|                                                 | 。 🐣 ソーシャルネットワーク     | I |
|                                                 | 🗙 👶 アノニマイザー         |   |
|                                                 | × 🕐 不明              |   |

### Windows または Mac のアプリからの設定

 J-SAFE のメイン画面で、ユーザとデバイスのカードをクリックします。(ファミリー ルールの設定は子供ユーザでは行えません。メインユーザに切り替えてから実行してく ださい)

| J-SAFE                                                             |                                                                                                    |                                       | Yosuke 💮 🗟 ? |
|--------------------------------------------------------------------|----------------------------------------------------------------------------------------------------|---------------------------------------|--------------|
| 1.8                                                                | 😪 保護されていま                                                                                                    | वे                                    |              |
| <ul> <li>         ・クイルスと脅威         ・         ・         ・</li></ul> | <ul> <li>         をキュア ブラウジング          をキュア ブラウジング      </li> <li>         原類なサイトはブロックされていますので、インワーネット上で受<br/>ししてWebサイトにアウセスし、銀行の取引を行えます。         </li> </ul> | 最近のイベント<br>2023/11/19 サブスクリプション(各有効です |              |
| ⑦ ユーザとデバイス<br>保護していらデバイスはこちらです。                                    |                                                                                                    | 2023/11/19 - J-SAFEがインストールされました       | な仏づイン会体を表示   |

2. ファミリールールの設定変更を行いたいチャイルドプロフィールをクリックします。

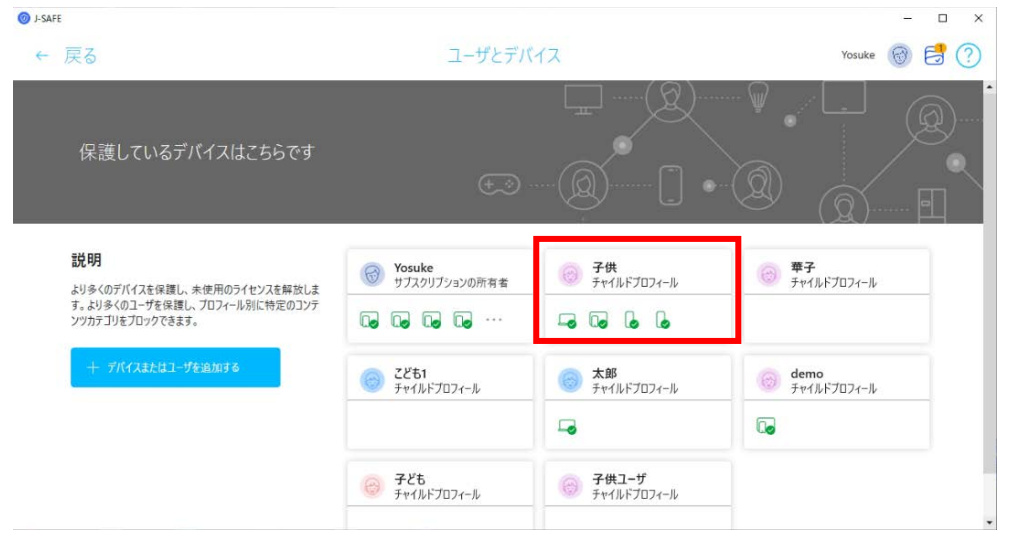

| 子<br>()<br>()<br>()<br>()<br>()<br>()<br>()<br>()<br>()<br>()<br>()<br>()<br>() | 共<br>ルドプロフィール |                                         |               |                  |   |
|---------------------------------------------------------------------------------|---------------|-----------------------------------------|---------------|------------------|---|
|                                                                                 |               |                                         |               |                  |   |
| デバイス (5)                                                                        |               | ファミリー ルール                               |               |                  |   |
|                                                                                 |               | C アプリ制御<br><sub>有効</sub>                | >             | コンテンツ フィルタ<br>有効 | > |
| Pixel 5a                                                                        | iPhone        | <ul> <li>毎日の時間制限</li> <li>有効</li> </ul> | >             |                  |   |
| Pixel 5a                                                                        | iPad          | 平日<br>週末                                | 2時間30分<br>3時間 |                  |   |
|                                                                                 |               |                                         | ×             |                  |   |
|                                                                                 |               | ±=====                                  | 22:30 . 07:30 |                  |   |

3. ファミリールールの設定が表示されるので、変更したい項目をクリックします。

4. 「アプリ制御」(Android デバイスのみ)を選択すると、今後インストールされるアプリについて、時間制限かブロックかの選択と、現在インストールされているアプリについて時間制限か許可からブロックかの選択が行えます。新しいアプリの右側の項目をクリックすると、今後インストールされるアプリについて、時間制限かブロックかの設定を変更できます。

| UFE         |                                                                                          | - |  |
|-------------|------------------------------------------------------------------------------------------|---|--|
| デブリ射部<br>7m |                                                                                          |   |  |
|             | アプリ型制御<br>本に許可する。毎日の時間制限とペッドタイムを制成する。またはプロックするアプリを選<br>校できます。<br>通路と SMS メッセージは本に許可されます。 |   |  |
|             | アプリ制御が動作するデバイス ~                                                                         |   |  |
|             | デフォルトの設定                                                                                 | _ |  |
|             | 新しくインストールされたアプリ<br>Pried Sa. Pried Sa                                                    |   |  |
|             | すべてのアプリ                                                                                  |   |  |
|             | Proof Sa, Proof Sa                                                                       |   |  |
|             |                                                                                          | _ |  |
| 新日          |                                                                                          |   |  |
| 0           | 時間制限<br>毎日の時間制限とペッドタイムに制限される                                                             | ~ |  |
| $\otimes$   | <b>常にブロック</b><br>使用できません                                                                 |   |  |
|             | Tool Station 1.5 a                                                                       |   |  |

5. すべてのアプリには、インストール済みのアプリが一覧で表示されるので、アプリ名の 右側の項目をクリックすると時間制限か、ブロックか、常に許可するかを選択できま す。

| Prest Sa. 7<br>Prest Sa. 7<br>Prest | Poet Sa<br>Poet Sa<br>Poet Sa<br>I Auto<br>I System WebView Beta<br>I System WebView Canary | <ul> <li>⊘ ~</li> <li>⊙ ~</li> <li>⊙ ~</li> <li>⊙ ~</li> <li>⊙ ~</li> <li>⊙ ~</li> <li>⊙ ~</li> <li>⊙ ~</li> <li>⊙ ~</li> </ul> |  |
|----------------------------------------------------------------------------------------------------|---------------------------------------------------------------------------------------------|----------------------------------------------------------------------------------------------------|--|
| Pour Sa<br>Pour Sa<br>Pour Sa<br>Pour Sa<br>Android<br>Pour Sa<br>Android                                                                                                    | Parel Sa<br>Parel Sa<br>I Auto<br>I System WebView Beta                                     | © ~<br>© ~<br>© ~<br>© ~                                                                                                    |  |
| Paul Sa<br>Paul Sa<br>Android<br>Paul Sa<br>Android                                                                                                    | Pixel Se<br>Pixel Sa<br>I Auto<br>I System WebView Beta                                     | © ~<br>© ~<br>© ~                                                                                                    |  |
| Piert Sa. F<br>Android<br>Piert Sa<br>Android<br>Android                                                                                                    | Parel Sa<br>I Auto<br>I System WebView Beta                                                 | © ~<br>© ~                                                                                                    |  |
| Android<br>Pivel Sa<br>Android<br>Android                                                                                                    | l Auto<br>I System WebView Beta<br>I System WebView Canany                                  | © ~                                                                                                    |  |
| Android<br>Paul Sa<br>Android                                                                                                    | System WebView Beta<br>System WebView Canary                                                | © ~                                                                                                    |  |
| Android                                                                                                    | System WebView Canary                                                                       |                                                                                                    |  |
| Android Auto                                                                                                    |                                                                                             | 0×                                                                                                    |  |
| 時間制限 年日の時間朝限                                                                                                    | <b>)</b><br>最とペッドタイムに対照される                                                                  | ∠3 × 11                                                                                                    |  |
| 一常に許可<br>新日の時間制限                                                                                                    | Rとベッドタイムに影響されない                                                                             |                                                                                                    |  |

6. 「毎日の時間制限」を選択すると、Windows/Mac では PC の使用時間を Android 版では アプリ制御で時間制限を選択したアプリの利用可能な時間を設定できます。平日または 週末の項目の編集ボタンをクリックすることで、PC/アプリを使える合計時間をそれぞ れ設定できます。

| 🕲 J-SAFE        |                       |        | - 🗆 × |
|-----------------|-----------------------|--------|-------|
| ← 毎日の時間制限<br>78 |                       |        |       |
|                 | 毎日の時間制限               |        |       |
|                 | 異なるデバイスに対するルールの適用方法   | $\sim$ |       |
|                 | <b>平日</b><br>月曜日から金曜日 |        |       |
|                 | 2==m(30) ∂/⊞          |        |       |
|                 | <b>週末</b><br>主用8か6日第日 |        |       |
|                 | 3時間/日                 |        |       |
|                 |                       |        |       |

7. 「就寝時間」を選択すると、Windows/Mac ではデバイスが利用できなくなる、iOS 版で は J-SAFE アプリが利用できなくなる、Android 版ではアプリ制御で時間制限を選択し たアプリが利用できなくなる夜間の時間帯を設定できます。翌日に学校がある夜と週末 の夜の項目の編集ボタンをクリックすることで、PC/アプリの利用を禁止する時間帯を それぞれ設定できます。

| 就寝時間                                                                                                    |   |
|----------------------------------------------------------------------------------------------------|---|
| 異なるデバイスに対するルールの適用方法                                                                                                    | ~ |
| 学校のある夜<br>日期日から本期日                                                                                                    |   |
| C 23:30 − ☆ 07:3     100     000     000     000     000     000     000     000     000     000     000     000     000     000     000     000     000     000     000     000     000     000     000     000     000     000     000     000     000     000     000     000     000     000     000     000     000     000     000     000     000     000     000     000     000     000     000     000     000     000     000     000     000     000     000     000     000     000     000     000     000     000     000     000     000     000     000     000     000     000     000     000     000     000     000     000     000     000     000     000     000     000     000     000     000     000     000     000     000     000     000     000     000     000     000     000     000     000     000     000     000     000     000     000     000     000     000     000     000     000     000     000     000     000     000     000     000     000     000     000     000     000     000     000     000     000     000     000     000     000     000     000     000     000     000     000     000     000     000     000     000     000     000     000     000     000     000     000     000     000     000     000     000     000     000     000     000     000     000     000     000     000     000     000     000     000     000     000     000     000     000     000     000     000     000     000     000     000     000     000     000     000     000     000     000     000     000     000     000     000     000     000     000     000     000     000     000     000     000     000     000     000     000     000     000     000     000     000     000     000     000     000     000     000     000     000     000     000     000     000     000     000     000     000     000     000     000     000     000     000     000     000     000     000     000     000     000     000     000     000     000     000     000     000     000     000     000     000     000     000     000     000 | 0 |
| <b>週末の夜</b><br>金曜日2土曜日                                                                                                    |   |
| C 23:30 – 🌣 08:0                                                                                                    | 0 |

8. 「コンテンツのフィルタ」を選択すると、お子様が見ることのできる Web サイトのコ ンテンツを設定できます。編集ボタンをクリックすることで、ブロックする Web コン テンツのカテゴリを設定できます。

| コンテンツ フィルタ                                   |                       |   |  |
|----------------------------------------------|-----------------------|---|--|
| 異なるデバイスに対する                                  | レールの週用方法              | ~ |  |
| セーフサーチ<br>検索エンジンから好ましくな<br>を有効にしてください。<br>詳細 | いコンアンツを描すために、映索結果フィルタ | • |  |
| 70+96 TV+6327597 h7 5<br>                    | ダルトコンテンツ              | ~ |  |
| 🗵 👔 ;                                        | 下様な動き                 | ~ |  |
|                                              |                       |   |  |

9. またセーフサーチの機能についての有効/無効を設定できます。セーフサーチは、画像検索時に禁止カテゴリに属する項目を表示しない機能です。

| コンテンツ フィルタ                                                    |                  |  |
|---------------------------------------------------------------|------------------|--|
| 異なるデバイスに対するルールの週用方法                                           | ~                |  |
| セーフサーチ<br>検索エンジンから好ましくないコンテンツを描すために、検索板<br>を有効にしてください。<br>27種 | i,₽2 <i>1№</i> 2 |  |
| プロックしているコンテンツ カテゴリ                                            |                  |  |
| × アダルトコンテンツ                                                   | ~                |  |
|                                                               | ~                |  |
|                                                               |                  |  |

## Android または iOS のアプリからの設定

1. Android または iOS アプリを起動し、ユーザとデバイスの項目をタップします(ファミ リールールの設定は子供ユーザでは行えません。メインユーザに切り替えてから実行し てください)

| J-SAFE 🔞        | J-SAFE 🎯                                    |
|-----------------|---------------------------------------------|
| マ保護されています       | !<br>デバイスは正常に保護されています                       |
| セキュリティ          | セキュリティ                                      |
| セーフブラウジング       | <ul> <li>ウイルスと脅威</li> <li>1 件の感染</li> </ul> |
| すべて保護           | セーフブラウジング                                   |
|                 | すべて保護                                       |
| 927             | <b>2</b> ユーザとデバイス                           |
| A +** 7 0 0 7 0 | タスク                                         |
| 6 97(0727       | <i>ই</i> কন্টের্সের স                       |

2. ファミリールールの設定変更を行いたいチャイルドプロフィールをクリックします。

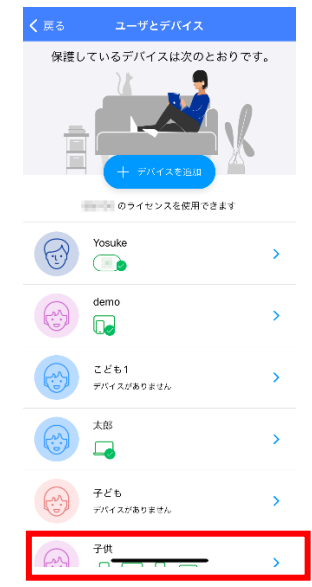

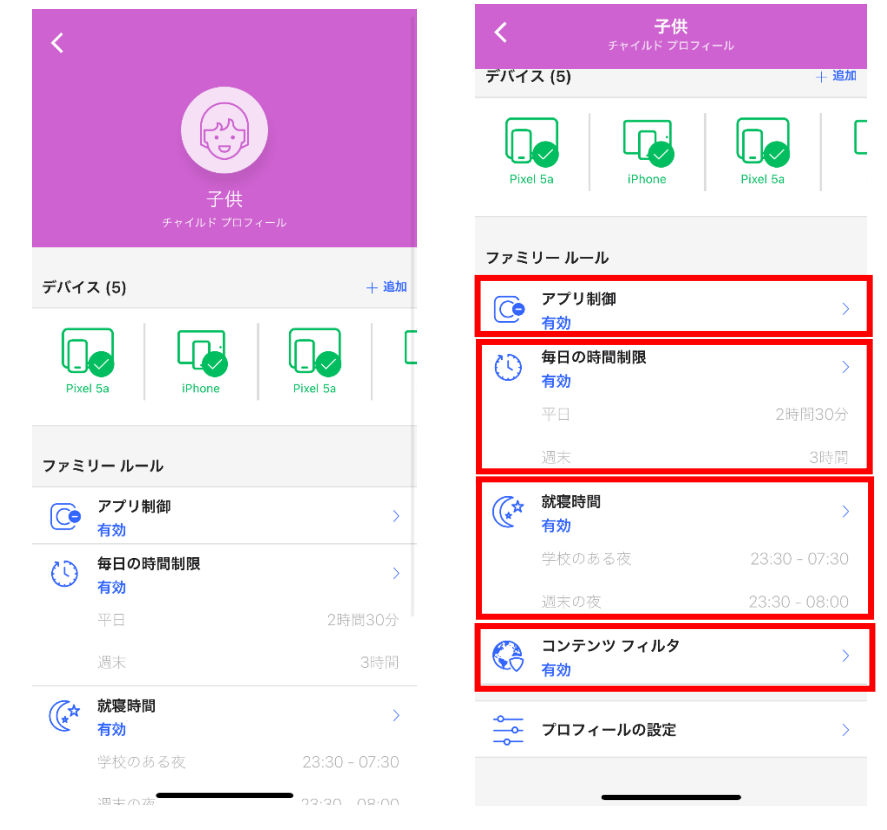

#### 3. ファミリールールの設定が表示されるので、変更したい項目をクリックします。

4. 「アプリ制御」(Android デバイスのみ)を選択すると、今後インストールされるアプリについて、時間制限かブロックかの選択と、現在インストールされているアプリについて時間制限か許可からブロックかの選択が行えます。新しいアプリの右側の項目をクリックすると、今後インストールされるアプリについて、時間制限かブロックかの設定を変更できます。

| く アプリ制御<br><sub>子供</sub>                            |                  |
|-----------------------------------------------------|------------------|
| アプリ制御                                               |                  |
| 常に許可する、毎日の時間制限とべ<br>制御する、またはブロックするアブ<br>ます。         | ッドタイムを<br>りを選択でき |
| 通話と SMS メッセージは常に許可                                  | されます。            |
| アプリ制御が動作するデバイ<br>ス                                  | ~                |
| デフォルトの設定                                            |                  |
| 新しくインストールされたアプリ<br>Pixel 5a, Pixel 5a               | <b>(</b> ) ~     |
| すべてのアプリ                                             |                  |
| Pixel 5a, Pixel 5a                                  | Ø ∨              |
| Pixel 5a                                            | © ~              |
| Pixel 5a, Pixel 5a                                  | 0 ~              |
| 新しくインストールされ<br>リ<br>時間制限<br>毎日の時間制限とペッドタ<br>ムに制限される | nたアプ             |

常にブロック

5. すべてのアプリには、インストール済みのアプリが一覧で表示されるので、アプリ名の 右側の項目をクリックすると時間制限か、ブロックか、常に許可するかを選択できま す。

| <b>く アプリ制御</b><br><sub>子供</sub>                            |           |              |
|------------------------------------------------------------|-----------|--------------|
| すべてのアプリ                                                    |           |              |
| Pixel 5a, Pixel 5a                                         | $\oslash$ | $\checkmark$ |
| Pixel 5a                                                   | ()        | $\sim$       |
| Pixel 5a, Pixel 5a                                         | ()        | $\sim$       |
| Pixel 5a, Pixel 5a                                         | ()        | $\sim$       |
| Android Auto<br>Pixel 5a                                   | ()        | $\sim$       |
| Android System WebView Beta<br>Pixel 5a                    | ()        | $\checkmark$ |
| Android System WebView Canary<br>Pixel 5a                  | ()        | ~            |
| Android System WebView Dev<br>Pixel 5a                     | ()        | $\sim$       |
| Pixel 5a, Pixel 5a                                         | ()        | ~            |
|                                                            | (         | 9            |
| Android Auto                                               |           | Ł            |
| 時間制限<br>毎日の時間制限とペッドタイ<br>ムに制限される                           | ~         | )            |
| <ul> <li>常に許可</li> <li>毎日の時間制限とペッドタイムに<br/>されない</li> </ul> | 影響        |              |
| <b>常にブロック</b><br>使用できません                                   |           |              |

6. 「毎日の時間制限」を選択すると、Windows/Mac では PC の使用時間を Android 版では アプリ制御で時間制限を選択したアプリの利用可能な時間を設定できます。平日または 週末の項目の編集ボタンをクリックすることで、PC/アプリを使える合計時間をそれぞ れ設定できます。

| <                  | 毎日の時間制限<br><sub>子供</sub> |   |
|--------------------|--------------------------|---|
| 毎日の時               | 間制限                      |   |
| 異なるデハ<br>の適用方法     | (イスに対するルール<br>E          | ~ |
|                    |                          |   |
| 平日                 |                          |   |
| 月曜日から⊴             | 2曜日                      |   |
| 2 <sub>時間</sub> 30 |                          |   |
|                    |                          |   |
| 週末                 |                          |   |
| 土曜日から日             | 日曜日                      |   |
| <b>3</b> 時間/日      |                          |   |
|                    |                          |   |

7. 「就寝時間」を選択すると、Windows/Mac ではデバイスが利用できなくなる、iOS 版で は J-SAFE アプリが利用できなくなる、Android 版ではアプリ制御で時間制限を選択し たアプリが利用できなくなる夜間の時間帯を設定できます。翌日に学校がある夜と週末 の夜の項目の編集ボタンをクリックすることで、PC/アプリの利用を禁止する時間帯を それぞれ設定できます。

| <b>〈</b> 就寝時間<br><sub>子供</sub>  |
|---------------------------------|
| 就寝時間                            |
| 異なるデバイスに対するルール 〜<br>の適用方法 〜     |
| 学校のある夜<br>日曜日から木曜日              |
| ( 23:30 – <sup>-</sup> ), 07:30 |
| <b>週末の夜</b><br>金曜日と土曜日          |
|                                 |
|                                 |

8. 「コンテンツのフィルタ」を選択すると、お子様が見ることのできる Web サイトのコ ンテンツを設定できます。編集ボタンをクリックすることで、ブロックする Web コン テンツのカテゴリを設定できます。

| <                                                                            | <b>コンテンツ フィルタ</b><br><sub>子供</sub>      |  |  |  |
|------------------------------------------------------------------------------|-----------------------------------------|--|--|--|
| コン                                                                           | テンツフィルタ                                 |  |  |  |
| 異なる<br>の適用                                                                   | 5デバイスに対するルール<br>月方法 〜                   |  |  |  |
| <b>セーフサーチ</b><br>検索エンジンから好ましくないコンテン<br>ツを隠すために、検索結果フィルタを有<br>効にしてください。<br>詳細 |                                         |  |  |  |
| ブロック                                                                         | しているコンテンツ カテゴリ                          |  |  |  |
| ×                                                                            | 🔆 アダルトコンテンツ 🗸                           |  |  |  |
|                                                                              | 🖇 不穏な動き 🗸 🗸                             |  |  |  |
| $\mathbf{X}$                                                                 | (東京) (東京) (東京) (東京) (東京) (東京) (東京) (東京) |  |  |  |
|                                                                              |                                         |  |  |  |

| 9. | またセーフサーチの機能につ | いての有  | F効/無効を設定できます。 | , セーフサーチは、 | 画像検 |
|----|---------------|-------|---------------|------------|-----|
|    | ※時に祭止27つりに属する | り頃日をオ | マホレない機能です。    |            |     |
|    |               | /     | コンテンツ フィルタ    |            |     |

| <b>く</b><br>コンテンツフィルタ<br><sub>子供</sub>                                       |            |
|------------------------------------------------------------------------------|------------|
| コンテンツ フィルタ                                                                   | $\bigcirc$ |
| 異なるデバイスに対するルール<br>の適用方法                                                      | $\sim$     |
| <b>セーフサーチ</b><br>検索エンジンから好ましくないコンテン<br>ツを隠すために、検索結果フィルタを有<br>効にしてください。<br>詳細 | 2          |
| ブロックしているコンテンツ カテゴリ                                                           |            |
| アダルトコンテンツ                                                                    | $\sim$     |
| 🗙 🦻 不穏な動き                                                                    | $\sim$     |
| × 麻薬                                                                         | $\sim$     |
|                                                                              |            |